## **Generate & Print a Family Statement**

Last Modified on 09/18/2024 10:39 am EDT

**Statements** display a Payer's transactions over a specified period, such as 30, 60, or 90 days, or a custom date range. They include details of payments, fees, and applied discounts for one or more children. Statements are generated as needed. Use statements to:

- Here a detailed record of fees over a time period.
- 🗱 Establish important documentation for tax purposes.
- Provide records spanning past the most recent billing period.

## **Generate a Statement**

Ensure you have the correct site selected at the top of the page, then follow these steps to generate a statement:

- 1. Go to Family Accounts (left menu) > Profiles card > View # Active Family Accounts
- 2. Select the family and then go to the **Actions** menu **Contract Statement**.
- 3. Make the selections in the *Generate Statement* window, then click **Generate Statement**.
  - Select a Payer from the drop-down list.
  - Select the children on the account to be included on the statement.
  - Select from the date ranges in the drop-down menu or create a custom date range.

| Generate Statement                                          |
|-------------------------------------------------------------|
| Select a Payer *                                            |
| Tanya Gochek                                                |
| Select Child(ren) *                                         |
| Leigha Alman 🗙                                              |
| Dates *                                                     |
| Select a date range to generate your transaction statement. |
| Last 30 days                                                |
| Cancel Generate Statement                                   |

4. View the generated statement and go to the **Actions** menu **★** Actions **★** > **Print** if you would like to print the statement.

| ount > Statement                                                                             |                                                           |                                                                           |                          |          | e Pri                                    | Actions                                         |
|----------------------------------------------------------------------------------------------|-----------------------------------------------------------|---------------------------------------------------------------------------|--------------------------|----------|------------------------------------------|-------------------------------------------------|
| Science Kips<br>Science<br>10961<br>Jackse                                                   | e Kids (Southside)<br>Burnt Mill Rd.<br>onville, FL 32256 |                                                                           |                          |          | Phone: +1(<br>Email: scie<br>Tax ID: 999 | (555) 315-9204<br>ncekids@email.co<br>9-88-9999 |
|                                                                                              |                                                           |                                                                           | Statement                |          | 08/18                                    | /2024 - 09/18/20                                |
| Tanya Gochek<br>Customer Account: 1000009664<br>481 Greenbriar Rd.<br>Jacksonville, FL 32256 |                                                           |                                                                           | Current Balance          |          |                                          | As of Sep 18, 202<br>\$300.0                    |
|                                                                                              |                                                           |                                                                           | Total Charges            |          | Total Payments                           |                                                 |
|                                                                                              |                                                           |                                                                           |                          | \$500.00 |                                          | \$200.0                                         |
| Transactions                                                                                 |                                                           |                                                                           |                          |          |                                          | 6 Transactio                                    |
| Date                                                                                         | Child                                                     | Description                                                               |                          |          |                                          | Tota                                            |
| Aug 24, 2024                                                                                 | Leigha Alman                                              | Tuition/Weekly<br>Tuition for 6th 7th and 8th - A                         | fterschool Care (3-6 PM) |          | 100.00                                   | \$100                                           |
| Aug 24, 2024                                                                                 | Leigha Alman                                              | Tuition/Weekly<br>Tuition for Adventure Kids Club - All Day Care          |                          |          | 100.00                                   | \$200                                           |
| Aug 31, 2024                                                                                 | Leigha Alman                                              | Tuition/Weekly<br>Tuition for 6th 7th and 8th - Afterschool Care (3-6 PM) |                          |          | 100.00                                   | \$30                                            |
| Sep 7, 2024                                                                                  | Leigha Alman                                              | Tuition/Weekly<br>Tuition for 6th 7th and 8th - Afterschool Care (3-6 PM) |                          |          | 100.00                                   | \$400                                           |
| Sep 14, 2024                                                                                 | Leigha Alman                                              | Tuition/Weekly<br>Tuition for 6th 7th and 8th - Afterschool Care (3-6 PM) |                          |          | 100.00                                   | \$500                                           |
| Sep 18, 2024<br>PAYMENT                                                                      |                                                           | Payment - Thank you!<br>Credit Card<br>Paid upon pickup.                  |                          |          | -200.00                                  | \$30                                            |
| 08/18/2024 - 09/18/202                                                                       | 24                                                        |                                                                           |                          |          |                                          | 6 Transactio                                    |
|                                                                                              |                                                           |                                                                           |                          |          |                                          |                                                 |

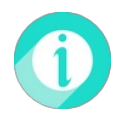

Families may also generate a statement on their own with **CircleTime™** by going to the Billing tab and clicking **Generate Statement**.